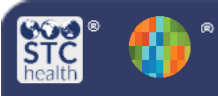

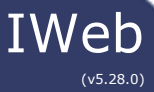

## **Mass Immunization Waiting Room Feature**

The "Waiting Room" feature allows you to pre-enter a list of patients waiting to be vaccinated. It can be used to create a list of patients that have "appointments" for vaccine administration, prior to the start of a Mass Immunization clinic.

## **Schedule Patients**

- 1. Log in to the Mass Immunization Module
- 2. Click Patient > Search/Add
- 3. Enter the following data:
  - a. First Name or Initial
  - b. Last Name or Initial
  - **c. Date of Birth** (dd/mm/yyyy)
- 4. Click **Search** button in the lower right

| Patient Search         |  |        |
|------------------------|--|--------|
| Patient Information    |  |        |
| First Name or Initial: |  |        |
| Last Name or Initial:  |  |        |
| Birth Date:            |  |        |
|                        |  | Search |

- 5. "Select" patient from the list
  - a. If you do not see the patient you were searching for listed, click on the "Add New Patient" button

| Search R  | esults     |             |               |                      |                              |                                                              |
|-----------|------------|-------------|---------------|----------------------|------------------------------|--------------------------------------------------------------|
| Records F | ound = 1   |             |               |                      |                              |                                                              |
| Salast    | Eirst Namo | Middle Name | Last Name     | Pirth Data           | Ord Eirst Name               | Mother's Maiden                                              |
| Select    | Pirst Name | Middle Name | Last Name     | Birth Date           | Grd Pirst Name               | wother's malden                                              |
| >         | TEST       |             | MASS          | 01/02/1950           | LANE                         | ROBIN                                                        |
|           |            |             | Before adding | a new patient, check | to make sure the patient you | a want to add is not listed above.<br>Cancel Add New Patient |

6. Click the "**Save and Queue**" button at the bottom of this screen.

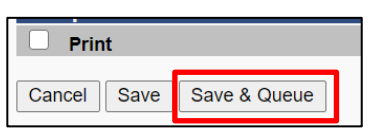

- A popup message will appear telling you that a Vaccination/Medication or Contraindication has not yet been selected. Click "OK" to close this popup window.
- 8. Your patient is now in the "**Waiting Room**" queue.

| Organization/Facility: STC O                         | RGANIZATION (1239) | / STC FACILITY 4 |           |                    |                     |                 |
|------------------------------------------------------|--------------------|------------------|-----------|--------------------|---------------------|-----------------|
| Administration Waitlis<br>Total Patients in Queue: 2 | t<br>2             |                  |           | Total Patients Det | ferred: 1           |                 |
| Deferred Patients                                    | First Name         | Middle Name      | Last Name | Birth Date         | Time Added/Deferred |                 |
| >                                                    | TEST               |                  | MASS      | 01/02/1950         | 8:28 PM /5:51 PM    | Remove          |
| Waitlist                                             | First Name         | Middle Name      | Last Name | Birth Date         | Time Added          |                 |
| >                                                    | RACHEL             |                  | TEST      | 06/07/1990         | 5:46 PM             | Defer<br>Remove |

Repeat 1-7 to add additional patients to the Waiting Room Queue.

## Access the Waiting Room During the Clinic

1. Click Main menu>Patients>Waiting Room

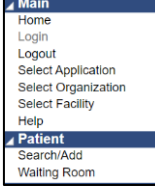

- "Administration Waitlist" screen displayed, line listing of every patient on the current Waiting Room list
- 3. **Select** a patient listed

| janization/Facility: STC OF | RGANIZATION (1239) | / STC FACILITY 4 |           |                    |                     |       |
|-----------------------------|--------------------|------------------|-----------|--------------------|---------------------|-------|
| dministration Waitlist      | t                  |                  |           |                    |                     |       |
| tal Patients in Queue: 2    |                    |                  |           | Total Patients Det | ferred: 1           |       |
| Deferred Patients           | First Name         | Middle Name      | Last Name | Birth Date         | Time Added/Deferred |       |
| >                           | TEST               |                  | MASS      | 01/02/1950         | 8:28 PM /5:51 PM    | Remov |
| Waitlist                    | First Name         | Middle Name      | Last Name | Birth Date         | Time Added          |       |
| >                           | RACHEL             |                  | TEST      | 06/07/1990         | 5:46 PM             | Defer |

 Validate the accuracy of the patient's address information, click on **the checkbox** in the upper left corner

| Patient Address Information (Most recent re   |
|-----------------------------------------------|
| Check this box to copy the address in         |
| data entry box <b>ONLY</b> if it matches what |
| Street:                                       |
| City:                                         |
| Zip Code:                                     |
| County:                                       |

- 5. **Select** a Campaign, Tier, and Vaccinator if blank.
- 6. **Select** Vaccine Lot Number to administer.
- If you want to print the patient vaccination record, check the "Print" checkbox.
- If the patient will receive more than one vaccination and needs to go to another Vaccination Station, click on "Save and Queue" at the bottom of the screen. This will send the patient back to the Waitlist.
- If this is the last and/or only vaccination the patient will receive select "Save."

- You will be automatically returned to "Administration Waitlist" screen
- 10. **Select** the next patient who will be vaccinated.

## Repeat steps 1-11 to record the administration of an immunization for each patient in the Waiting Room.

- 11. If the patient is not present when their name is called at the clinic you may click **Defer** on the right side to delay the patient and place them into the Deferred section of the page.
- 12. If you would like to **remove** the patient from the schedule click **Remove** on the right side.

| ministration Maitlie    | •          |             |                            |            |                     |        |
|-------------------------|------------|-------------|----------------------------|------------|---------------------|--------|
| al Patients in Queue: 2 | 2          |             | Total Patients Deferred: 1 |            |                     |        |
| Deferred Patients       | First Name | Middle Name | Last Name                  | Birth Date | Time Added/Deferred |        |
| >                       | TEST       |             | MASS                       | 01/02/1950 | 8:28 PM /5:51 PM    | Remove |
| Waitlist                | First Name | Middle Name | Last Name                  | Birth Date | Time Added          |        |
|                         | PACHEL     |             | TEST                       | 06/07/1990 | 5-46 PM             | Defer  |

STChealth, LLC, *Confidential & Proprietary* <sup>1</sup> 411 S 1<sup>st</sup> St <sup>1</sup> Phoenix, AZ 85004 <sup>1</sup> 480-745-8500